# WEALTH INTERACTIVE USER GUIDE

CORPORATE TRUSTEE - APPROVING TRANSACTIONS

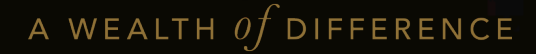

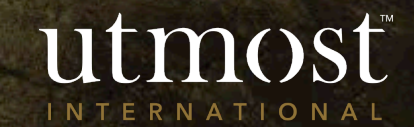

## CONTENTS

This guide covers approving the following transactions:

- New business applications
- 2 <u>Top up applications</u>
- 3 <u>Dealing instructions</u>
- 4 <u>Withdrawals</u>

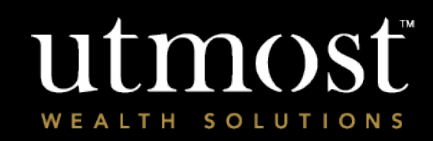

CORPORATE TRUSTEE -APPROVING NEW BUSINESS APPLICATIONS

B A WEALTH Of DIFFERENCE

Select 'View approvals' utmosť 522630USRNM 🔻 Sign off You were last signed in on 24/08/2022 from within transactions to review on the homepage. WEALTH SOLUTIONS Member name or member reference or policy number Approvals My Policies Members Pipeline Admin Alerts Help & support Home Hello 522630USRNM (522630) **Policy / Member Search** Transactions to review (1) There is / are 18 outstanding transaction(s) that View approvals Search require approval Enter policy reference number or member name Indicative value valid as of 23/08/2022 Policy type 🔻 Policy reference 🔻 Adviser firm 🔻 Member name 🔻 Policy status 🔻 Indicative value

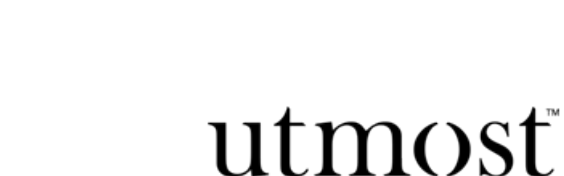

INTERNATIONAL

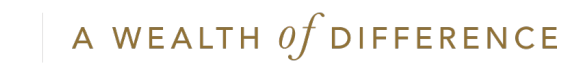

- Change the transaction type filter to the relevant transaction type.
- Select the transaction requiring approval.

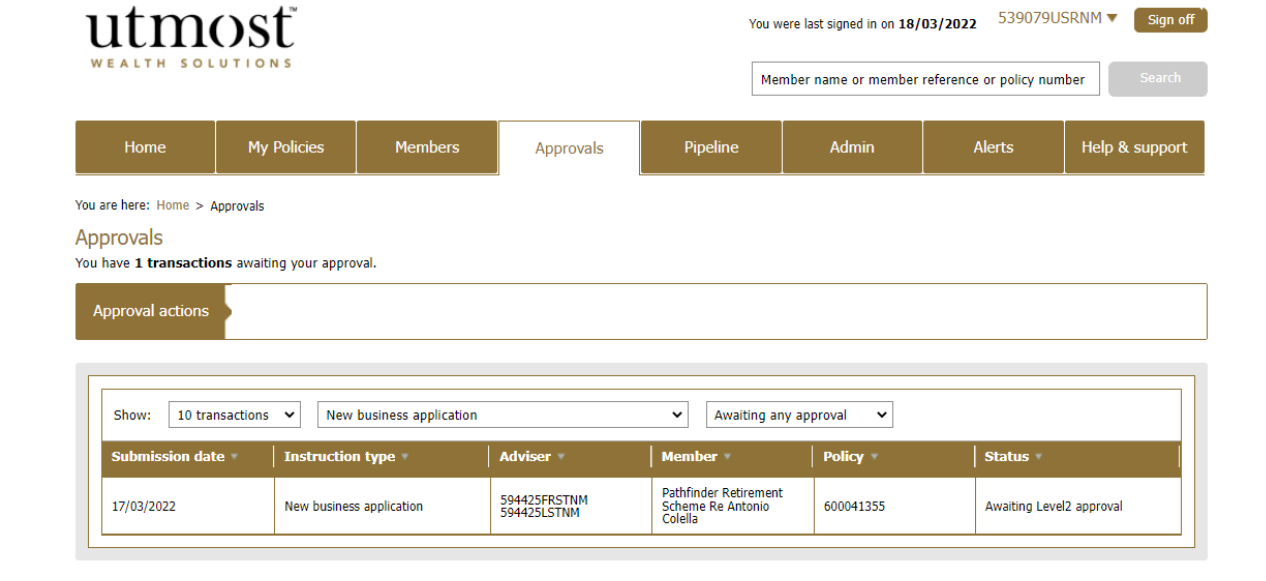

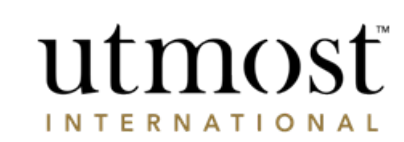

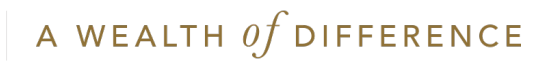

Review new investment application

Check policy and transaction detail within the summary and press '**Proceed to review the application**'.

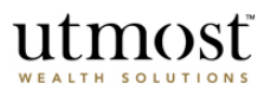

#### Important information

This application should be read in conjunction with the fund and product literature and terms available from your financial adviser.

| Premium type:            | Lump sum                                        | Amount:           | EUR 500,000.00                 |
|--------------------------|-------------------------------------------------|-------------------|--------------------------------|
| Product:                 | European Executive Investment B<br>ond - PRIIPs | Assigned Adviser: | 595174FRST_NM 59517<br>4LST_NM |
| Application No:          | 600041355                                       | Adviser firm:     | 594425FRSTNM 594425<br>LSTNM   |
| plication status         |                                                 |                   |                                |
| lead policyholder:       |                                                 |                   | Approval status                |
| 4s Christine Micallef (5 | 539079)                                         |                   | Not yet approved               |
| 4r John Gray (571073)    | )                                               |                   | Not yet approved               |
| Ar Marc Edge (588315     | )                                               |                   | Not yet approved               |
|                          |                                                 |                   |                                |

#### Important Information

This application summary should be read together with the European Executive Investment Bond - PRIIPs Policy Terms, European Executive Investment Bond -PRIIPs Client brochure, Illustration, Where to find information about units and funds links to your Utmost PanEurope dac policy and, the relevant Tax and other important information document. In addition, for Belgian Residents only: The Charging Structure sheet confirming the charging structure agreed, the fund information for each of the chosen investments and a Life insurance financial Information sheet. This information is available from your Financial Adviser. Click here to access the Policy Terms for your application.

You must click 'Proceed to review this application'. This allows you to review the content of your application. If you have comments or questions about the information contained in the application you can note them on the screens as you review them.

- At the end of the review process you can either, • Submit changes to your adviser - Which will return the application to your adviser together with the comments and questions you have raised so they can address them, or,
- Approve and submit the application to Utmost PanEurope dac so it can be processed.

Please note the policy will be subject to the law of habitual residence unless we have agreed otherwise in writing or by endorsement, and that Policy Terms and all other contractual and non-contractual documentation will be in the English language only.

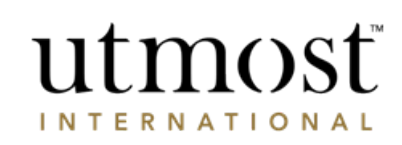

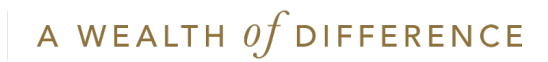

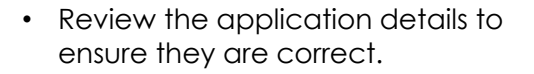

- Should you need to refer the application back to the adviser enter your comments in the box on the right of the screen.
- When you are ready press '**Next**' to continue.

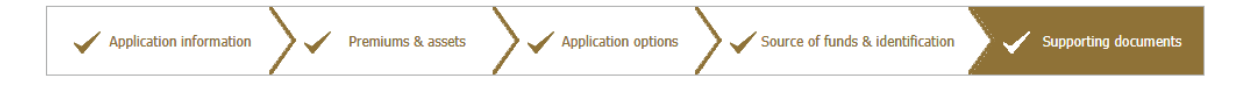

Print application summary

UTHOST

INTERNATIONAL

#### Uploaded documents

The documents listed below were uploaded by your Adviser to support this application.

|                                                                                                    | Refer comments to your Adviser                                                                   |
|----------------------------------------------------------------------------------------------------|--------------------------------------------------------------------------------------------------|
|                                                                                                    | You can make comments about this page to send to<br>your Adviser at the end of this application. |
|                                                                                                    |                                                                                                  |
| Member ?                                                                                                    |                                                                                                  |
| Mr name Lstnm - Member                                                                                                    |                                                                                                  |
| Passport_AC_&_NIE_Certified.pdf                                                                                                    |                                                                                                  |
| Latest_POA.pdf                                                                                                    |                                                                                                  |
|                                                                                                    |                                                                                                  |
|                                                                                                    |                                                                                                  |
| Additional Information                                                                                                    |                                                                                                  |
| Has all the Yes<br>documentary<br>evidence been<br>obtained directly<br>from the customer?                                                                                                    |                                                                                                  |
| Illustration                                                                                                    |                                                                                                  |
| Product Key Information Document(KID)* ?                                                                                                    |                                                                                                  |
| "You are viewing the most recent version of the Key Information Document. If you require a<br>previous version, please contact this office.                                                                  |                                                                                                  |
| **You are viewing the most recent version of the Asset Key Information Document that we have<br>access to. If you require a previous version of this document, please contact the Asset Manager<br>directly. |                                                                                                  |
| l,                                                                                                    | 1                                                                                                |
| Back                                                                                                    |                                                                                                  |
|                                                                                                    |                                                                                                  |

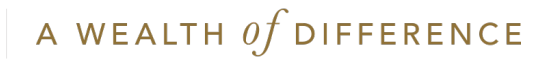

- Once reviewed, confirm the declarations using tick boxes on screen and press 'Submit application to Utmost International'.
- If there are further approvers required prior to full submission they will be prompted to log in and review the application as well.
- If all required approvers have approved the application, confirmation of submission will be shown on screen and you can view the policy from your homepage or your 'My policies' page.

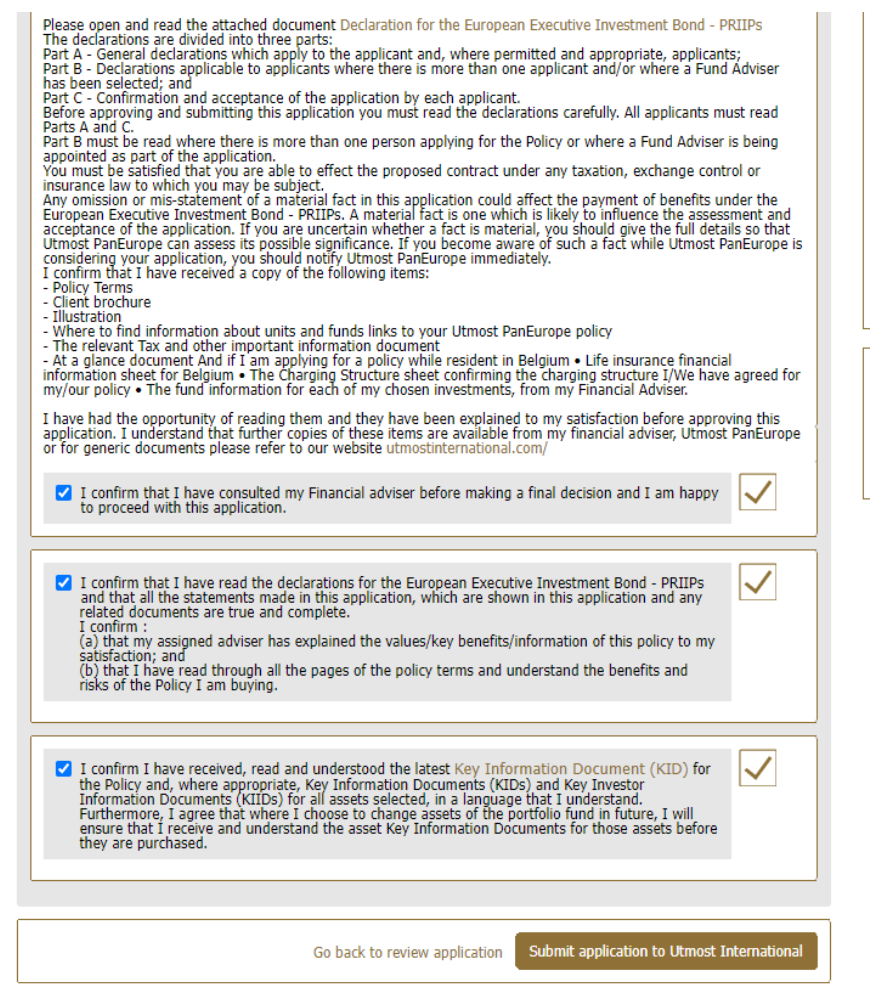

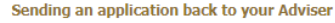

- You have reviewed your application and made the comments shown on this page.
- You can edit the comments you have made at any point before you click 'Refer application to my adviser'.
- You can click on 'Refer application to my adviser' which will return the application to your adviser in line together with the comments you have made.
- Once your adviser has answered your comments and queries they can resubmit the application to you for approval.

Would you like to suggest changes for this application?

If you would like to make comments about this investment application you can suggest changes to your Adviser

utmosi

INTERNATIONAL

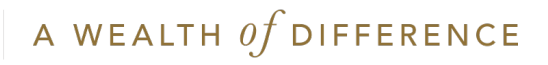

CORPORATE TRUSTEE -APPROVING TOP-UP APPLICATIONS

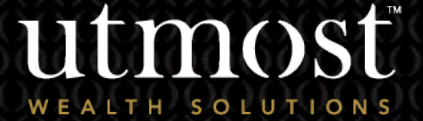

A WEALTH of difference

Select 'View approvals' utmosť 522630USRNM 🔻 Sign off You were last signed in on 24/08/2022 from within transactions to review on the homepage. WEALTH SOLUTIONS Member name or member reference or policy number Approvals My Policies Members Pipeline Admin Alerts Help & support Home Hello 522630USRNM (522630) **Policy / Member Search** Transactions to review (1) There is / are 18 outstanding transaction(s) that View approvals Search require approval Enter policy reference number or member name Indicative value valid as of 23/08/2022 Policy type 🔻 Policy reference 🔻 Adviser firm 🔻 Member name 🔻 Policy status 🔻 Indicative value

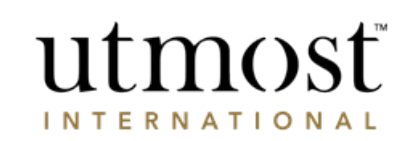

A WEALTH  $\mathit{of}$  difference

- Change the transaction type filter to the relevant transaction type.
- Select the transaction requiring approval.

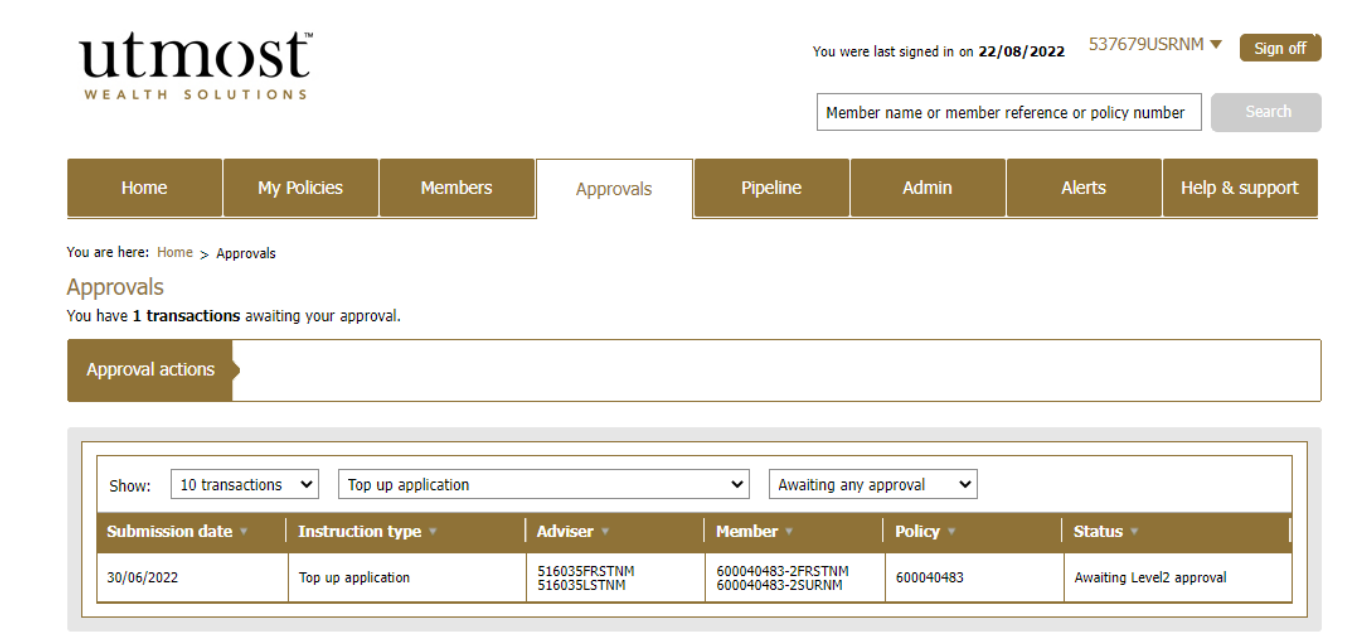

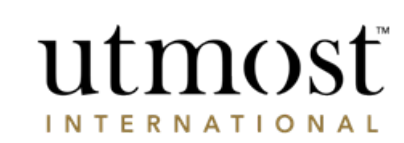

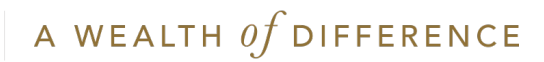

Check the policy and transaction details within the summary and press '**Proceed to** review the application'.

### utmost wealth solutions

#### An application has been submitted Please review this application

| Premium type:       | Lump sum                                         | Amount:           | GBP 100,000<br>0 |
|---------------------|--------------------------------------------------|-------------------|------------------|
| Product name:       | European Collective Investment Bond - PRI<br>IPs | Assigned Adviser: | 517004PRTY<br>M  |
| Policy No:          | 600040483                                        |                   |                  |
| plication status    |                                                  |                   |                  |
| Lead policyholder:  |                                                  | Ap                | proval status    |
| 506811PREDNM (5068) | 11)                                              | Not               | t vet approved   |

Proceed to review this application

#### Review application Exit process

#### What can I do with this application?

- You must click 'Proceed to review this application'. This allows you to review the content of your application. If you have comments or questions about the information contained in the application you can note them on the screens as you review them. At the end of the review process you can either,
- Submit changes to your adviser Which will return the application to your adviser together with the comments and questions you have raised so they can address them, or,
- Approve and submit the application to us so it can be processed.

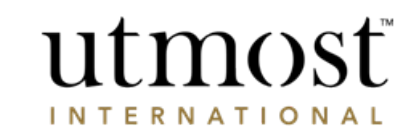

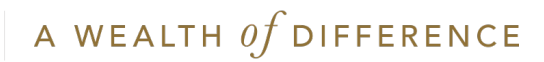

- Review the application details to ensure they are correct.
- Should you need to refer the application back to the adviser enter your comments in the box on the right of the screen.
- When you are ready press 'Next' to continue.

| Utmost<br>WEALTH SOLUTIONS                                                                            | Review application<br>Exit process                                                                                                 |
|----------------------------------------------------------------------------------------------------|----------------------------------------------------------------------------------------------------|
| Application information                                                                               | Source of funds                                                                                                    |
| Supporting documents (if any)                                                                         | Print application summary                                                                                                    |
| Additional Information Has all the Yes documentary evidence been obtained directly from the customer? | Refer comments to your Adviser<br>You can make comments about this page to send to<br>your Adviser at the end of this application. |
| Illustration                                                                                          |                                                                                                    |
| Back                                                                                                  |                                                                                                    |

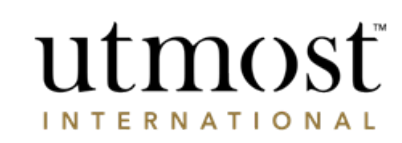

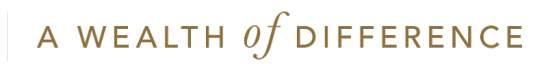

- Once reviewed, confirm the declarations using the tick boxes on screen and press '**Submit** application to Utmost International'.
- If there are further approvers required prior to full submission they will be prompted to log in and review the application as well.
- If all required approvers have approved the application, confirmation of submission will be shown on screen and you can view the policy from your homepage or your 'My policies' page.

| <ol> <li>I am a national/citizen of the country (or countries in the case of dual nationality/citizenship) detailed in this<br/>application and am not a national or citizen of any other country.</li> </ol>                                                                    |
|----------------------------------------------------------------------------------------------------|
| 12. The premium detailed in this application and any other premium tendered in respect of this application are derived solely from the source of funding provided and have, where required, been declared to the relevant tax authority in my country of residence for taxation. |
| 13. The application for an Utmost PanEurope policy is not being made for the purpose of concealing funds, assets or wealth with a view to the evasion of any taxes I am obliged to pay.                                                                                          |
| ✓ I accept these terms.                                                                                                    |
|                                                                                                    |
| I confirm that I have read and understand these declarations.                                                                                                    |
| ✓ I confirm that all the information in this application is correct.                                                                                                    |
|                                                                                                    |

Go back to review application

Submit application to Utmost International

| Ap  | plication approval                                                                                                    | ĸ |
|-----|----------------------------------------------------------------------------------------------------|---|
| •   | You have successfully approved this application and it will be sent to Utmost International<br>for approval. If there is more than one applicant for this application, then all will need to<br>approve before it is sent to Utmost International. |   |
|     | Once the application is accepted, we will request settlement of funds from the card details you have provided.                                                                                                    |   |
| •   | Until the application is approved you will not be able to access the policy details but you can follow the progress on your Online Service Account.                                                                                                |   |
| You | I may now view the policy from your homepage or your `My Policies' page.                                                                                                    |   |

Return to my homepage

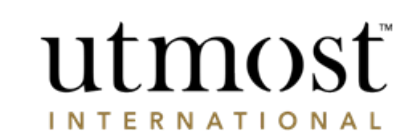

View my policies page

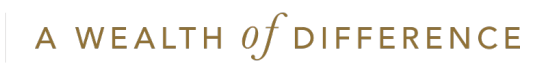

CORPORATE TRUSTEE -APPROVING DEALING INSTRUCTIONS

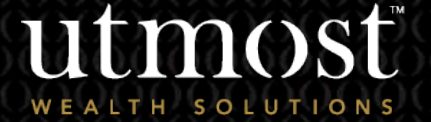

Select 'View approvals' utmosť 522630USRNM 🔻 Sign off You were last signed in on 24/08/2022 from within transactions to review on the homepage. WEALTH SOLUTIONS Member name or member reference or policy number Approvals My Policies Members Pipeline Admin Alerts Help & support Home Hello 522630USRNM (522630) **Policy / Member Search** Transactions to review (1) There is / are 18 outstanding transaction(s) that View approvals Search require approval Enter policy reference number or member name Indicative value valid as of 23/08/2022 Policy type 🔻 Policy reference 🔻 Adviser firm 🔻 Member name 🔻 Policy status 🔻 Indicative value

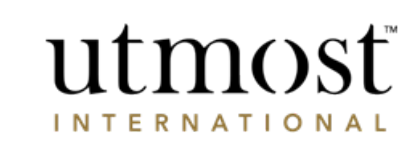

A WEALTH  $\mathit{of}$  difference

| utm                                                        | osť                                       |                |                             | Y                                                                                                    | ou were last signed in on | 24/08/2022       | 586872USRNM 🔻            | Sign off |
|------------------------------------------------------------|-------------------------------------------|----------------|-----------------------------|----------------------------------------------------------------------------------------------------|---------------------------|------------------|--------------------------|----------|
| WEALTH SOL                                                 | UTIONS                                    |                |                             |                                                                                                    | Member name or men        | nber reference o | r policy number          | Search   |
| Home                                                       | My Policies                               | Members        | Approvals                   | Pipeline                                                                                                    | Alerts                    | Help &           | support                  |          |
| ou are here: Home > A<br>Approvals<br>ou have 1 transactio | pprovals<br><b>ns</b> awaiting your appro | val.           |                             |                                                                                                    |                           |                  |                          |          |
| Approval actions                                           |                                           |                |                             |                                                                                                    |                           |                  |                          |          |
| Show: 10 tran                                              | nsactions 🗸 Deal                          | ng Instruction |                             | ✓ Awaiting Awaiting Awaiti | ng any approval 🗸 🗸       | ]                |                          |          |
| Submission dat                                             | e 🔹 🕴 Instructior                         | i type 🔹 📗     | Adviser 🔻                   | Member 🔻                                                                                                    | Policy                    | 5                | Status 🔻                 |          |
| 22/08/2022                                                 | Dealing Instr                             | uction         | 559070FRSTNM<br>559070LSTNM | 600040773-2FRS<br>600040773-2SUR                                                                                                    | TNM 600040773             | A                | Awaiting Level1 approval |          |

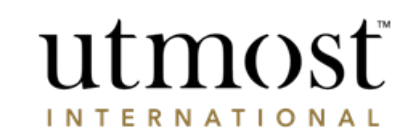

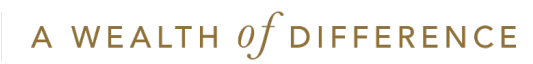

#### Review deal instruction

You must review and approve this deal instruction before it is submitted.

|  | - |     |  |
|--|---|-----|--|
|  |   | × . |  |
|  |   |     |  |

|                                       |                                                                    |                               | Print application summary                                                                                |
|---------------------------------------|--------------------------------------------------------------------|-------------------------------|----------------------------------------------------------------------------------------------------|
| Client 538030PRFDNM (538030)<br>name: | Policy: European Executive Investment<br>Bond - PRIIPs (600040773) | Instruction 129499<br>number: | 6 Status: Awaiting Level1 approval                                                                       |
|                                       |                                                                    |                               |                                                                                                    |
| Application information               |                                                                    |                               | What can I do with this instruction?                                                                     |
| Deal instruction: 1294996             |                                                                    |                               | View details before making a decision                                                                    |
| Assigned Adviser: 588112PRFDNM        |                                                                    |                               | <ul> <li>You can review the deal instruction details and<br/>make sure you are happy with it.</li> </ul> |
| Policy number: 600040773              |                                                                    |                               | Once you have reviewed it you can either submit<br>it to us for completion, refer it back if the         |
| Adviser firm: 559070PRFDNM            |                                                                    |                               | application was submitted by your Financial<br>adviser/Financial adviser representative or reject        |
|                                       |                                                                    |                               | the application if the submitter was not your<br>Financial adviser/Financial adviser                     |
| Deal instruction details              |                                                                    |                               | representative.                                                                                          |

If you are referring it back to your Financial adviser/Financial adviser representative you have the opportunity to add comments to the instruction so that they understand why you do not want to proceed.

Please note that comments are only sent back when an application is submitted by a Financial adviser/Financial adviser representative.

 If you are happy with the deal instruction that has been created then you can approve it and it will be submitted to us for completion.

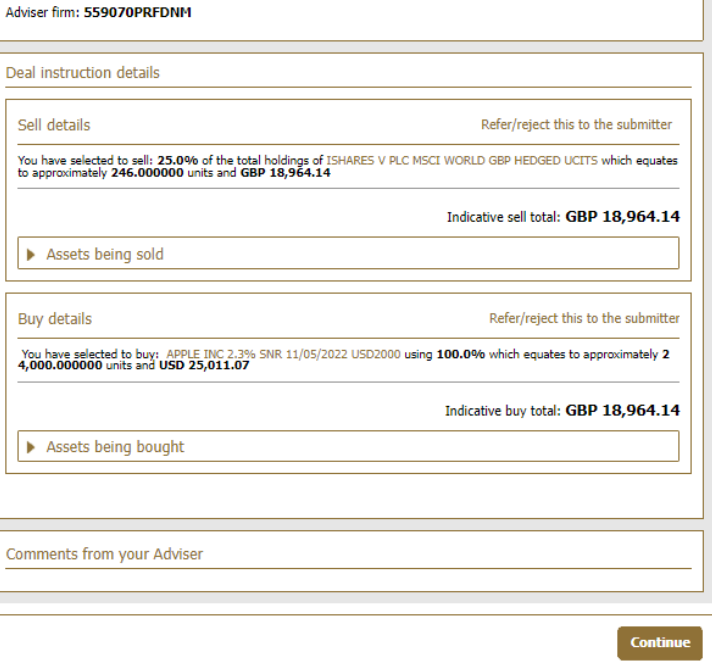

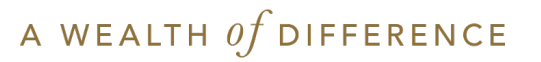

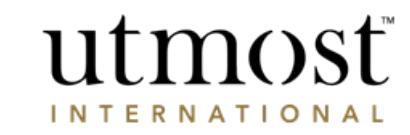

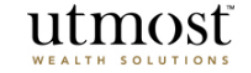

#### Submit deal instruction to Utmost International

By submitting this application you confirm that everything within this application is accurate and all terms and conditions have been accepted.

Acknowledgement

By selecting the submit button I confirm I have read the declarations below and that the information provided in this instruction is correct:-

Declaration

Please note: The instruction will not be submitted to Utmost PanEurope dac until all policyholder(s) have accepted and confirmed this instruction. All references to Utmost PanEurope mean Utmost PanEurope dac.

#### I can confirm that:-

1. I am the current Policyholder, Lead Policyholder, Trustee or authorised signatory and I have legal authority to request transactions to buy and sell assets.

2. I have ensured that I have had the opportunity to read any relevant offering documents for any asset(s) relating to this dealing instruction where I wished to do so.

3. I have received or had sight of information concerning, and accept the levels of risk associated with this type of asset, including the risk that this investment could result in a loss of a significant proportion, or the entire sum invested. Where necessary, I meet the minimum criteria of a class of investor in a fund(s) of this nature. I have received advise on this investment in a territory in which the adviser is authorised.

4. I understand that the buying and/or selling of assets will not begin until Utmost PanEurope has received this instruction in accordance with the Policy Terms.

I understand that where I submit this instruction, the instruction will only be submitted to Utmost PanEurope once it has approved by all the policyholders, if applicable.

I will indemnify Utmost PanEurope from any losses arising from changing the assets if the request is made without sufficient lawful authority.

7. I understand that an Asset Dealing Charge/Investment Dealing Charge may apply, in accordance with the Policy Terms.

8. I understand that the provider of the Asset may require the number of units or shares to be purchased or sold rather than a cash value. Where I instruct to buy or sell such an Asset using a cash value, I understand that the previous day's closing price will be used to convert the cash value into the number of units or shares to buy or sell the Asset.

I also understand that market movements may result in a different cash value being applied to purchase or sell the Asset than the cash value I have submitted. By requesting the number of units or shares to be purchased for these Assets, this difference in cash value can be avoided.

I understand that Utmost PanEurope dac will use my personal data in accordance with the Privacy Policy.

Go back to review instruction Submit to Utmost International

Print application summary

Review deal instruction

Exit process

#### Approving the deal instruction

- View details before making a decision
- Review the deal instruction details and make sure you're happy with it.
- Once reviewed you can either submit it to us for completion, refer it back if the application was submitted by your Financial adviser/Financial adviser representative, or reject the application if the submitter was not your Financial adviser/Financial adviser representative.
- If you are referring it back to your Financial adviser, you can add comments to the instruction to explain why you do not want to proceed.
   Once you are satisfied with the deal instruction you can approve it and it will be submitted to us for completion.
- Please note
- Comments are only sent back when an application is submitted by a Financial adviser/Financial adviser representative.
- For policies held via a QROP/QNUP or SIPP company, your instruction may require their approval through Wealth Interactive before any trades can be placed. Once you've submitted to Utmost International, your instruction will be sent to the Corporate Trust if required.

Would you like to suggest changes for this deal?

If you would like to make comments about this deal instruction you can Refer/reject application to the submitter.

utmost

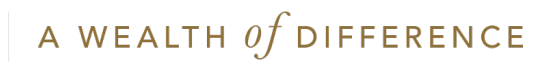

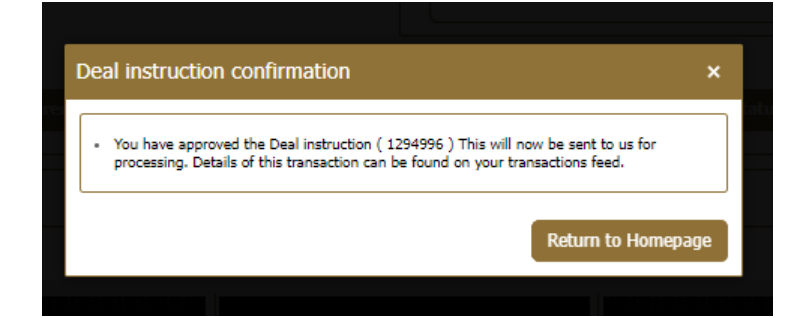

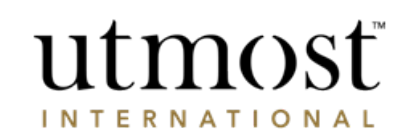

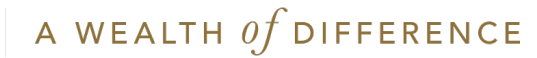

CORPORATE TRUSTEE -APPROVING WITHDRAWALS

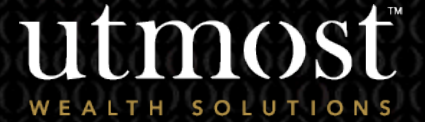

21 A WEALTH Of DIFFERENCE

Select 'View approvals' utmosť 522630USRNM 🔻 Sign off You were last signed in on 24/08/2022 from within transactions to review on the homepage. WEALTH SOLUTIONS Member name or member reference or policy number Approvals My Policies Members Pipeline Admin Alerts Help & support Home Hello 522630USRNM (522630) **Policy / Member Search** Transactions to review (1) There is / are 18 outstanding transaction(s) that View approvals Search require approval Enter policy reference number or member name Indicative value valid as of 23/08/2022 Policy type 🔻 Policy reference 🔻 Adviser firm 🔻 Member name 🔻 Policy status 🔻 Indicative value

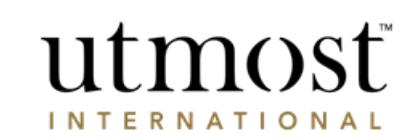

A WEALTH  $\mathit{of}$  difference

• Change the transaction type filter to relevant transaction type.

utmosť

• Select the transaction requiring approval.

| WEALTH SOI                          | UTIONS                  |                |                             |                               | Member name or member | reference or policy numb | er Search      |
|-------------------------------------|-------------------------|----------------|-----------------------------|-------------------------------|-----------------------|--------------------------|----------------|
| Home                                | My Policies             | Members        | Approvals                   | Pipeline                      | Admin                 | Alerts                   | Help & support |
| You are here: Home >                | Approvals               |                |                             |                               |                       |                          |                |
| Approvals<br>You have 2 transaction | ons awaiting your appro | val.           |                             |                               |                       |                          |                |
| Approval actions                    |                         |                |                             |                               |                       |                          |                |
|                                     |                         |                |                             |                               |                       |                          |                |
| Show: 10 tra                        | nsactions 🗸 One         | off withdrawal |                             | ✓ Awaitin                     | ng any approval 🗸 🗸   |                          |                |
| Submission da                       | te 🔹 🕴 Instruction      | n type 🔹 🔰     | Adviser 🔻                   | Member 🔹                      | Policy -              | Status *                 | l              |
| 12/08/2021                          | One off with            | drawal         | 250422FRSTNM<br>250422LSTNM | 2501413FRSTNM<br>2501413SURNM | 20849293              | Awaiting Level1          | approval       |

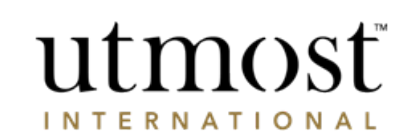

You were last signed in on 24/08/2022 527988USRNM ▼

Sign off

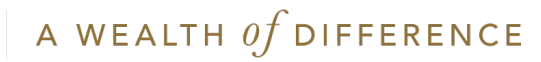

Check the policy and transaction detail within the summary and press '**Proceed to** review this request'.

### utmosť

A one-off withdrawal request for your policy has been submitted A withdrawal request for your policy has been submitted by your lead policyholder. Before this withdrawal can be made you must review and agree to the withdrawal request.

| Application summar | ý                         |                    |              |
|--------------------|---------------------------|--------------------|--------------|
| Withdrawal type:   | One-off withdrawal        | Amount:            | GBP 1,519.10 |
| Product type:      | Executive Investment Bond | Lead policyholder: | 504832PRTYNM |
| Account reference: | 20849293                  | Assigned Adviser:  | 556388PRTYNM |

| econdary account holders:       | Approval status  |
|---------------------------------|------------------|
| Matt Le Tissier (527988)        | Not yet approved |
| Fiona Bayne (532796)            | Not yet approved |
| Mr Stephen Hare (533184)        | Not yet approved |
| Teal Gill (534845)              | Approved         |
| Chloe Aston (546502)            | Not yet approved |
| Miss Jane Grassie (555781)      | Not yet approved |
| Mrs Hollie Shaw (569621)        | Not yet approved |
| Mrs Nicky Jehan (575375)        | Not yet approved |
| Ms Fiona Bayne L2 (577900)      | Not yet approved |
| Mr Ashley Baglietto L1 (579161) | Not yet approved |

Proceed to review this request

Review one-off withdrawal request

Exit process

## What can I do with this request? • You must select `Proceed to review this request'. This allows you to review the content of this

- This allows you to review the content of this request.
- · At the end of the review process you can either:-
- Approve or reject the withdrawal request.

Toteed to review this request

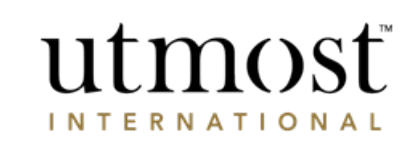

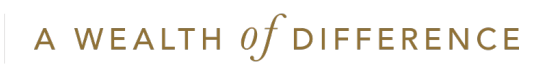

- Review the instruction and confirm declaration using the tick boxes on screen.
- Press '**Approve**' and if you are the final approver the transaction will be submitted to Utmost International.
- If there is further approvers required they will need to review the instruction prior to submission.

#### Declaration

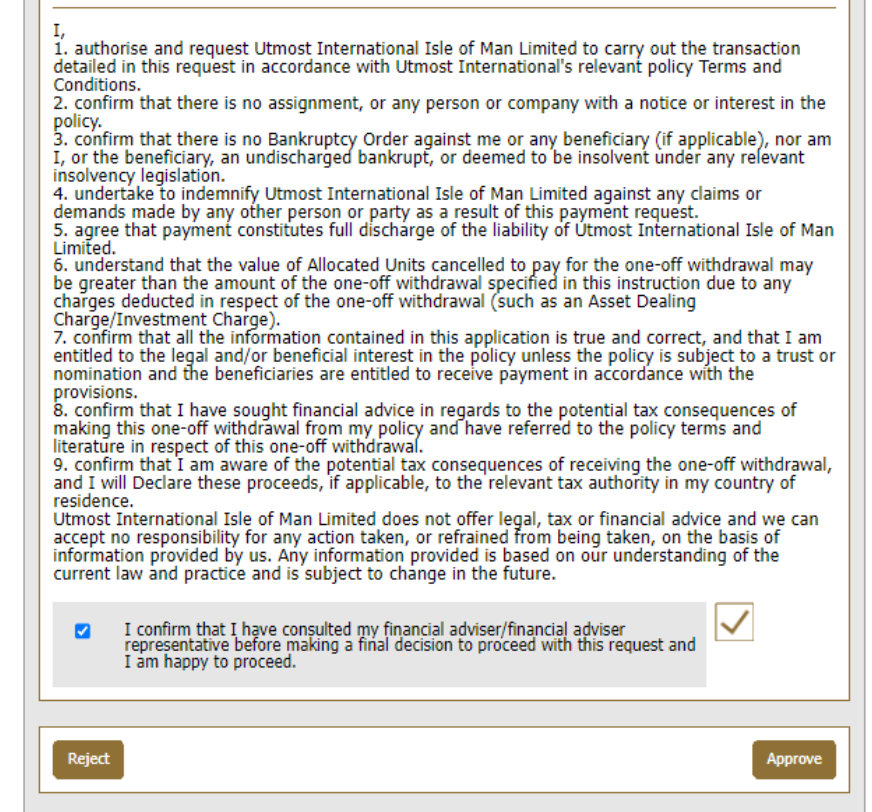

#### You have approved a one-off withdrawal request

Investment account: Executive Investment Bond(20849293)

This transaction will commence once all other policyholders have approved this request.

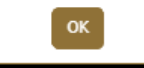

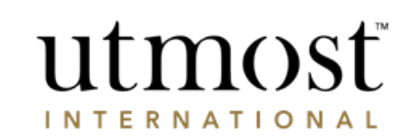

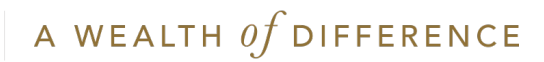

## IMPORTANT INFORMATION

#### www.utmostinternational.com

Calls may be monitored and recorded for training purposes and to avoid misunderstandings.

Utmost International Isle of Man Limited is registered in the Isle of Man under number 24916C. Registered Office: King Edward Bay House, King Edward Road, Onchan, Isle of Man, IM99 1NU, British Isles. Tel: +44 (0)1624 655 555 Fax: +44 (0)1624 611 715. Licensed by the Isle of Man Financial Services Authority.

Utmost Wealth Solutions is registered in the Isle of Man as a business name of Utmost International Isle of Man Limited.

Utmost PanEurope dac is regulated by the Central Bank of Ireland. Registered No 311420. Administration Centre for correspondence: King Edward Bay House, King Edward Road, Onchan, Isle of Man, IM99 1NU, British Isles. Tel: +353(0)1 479 3900 Fax: +353(0)1 475 1020.

Registered Office address: Navan Business Park, Athlumney, Navan, Co. Meath, C15 CCW8, Ireland.

Utmost Wealth Solutions is registered in Ireland as a business name of Utmost PanEurope dac.

UWSQ PR 25087 | 10/22

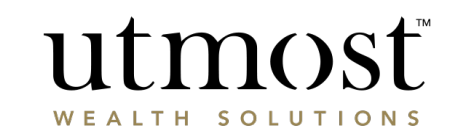

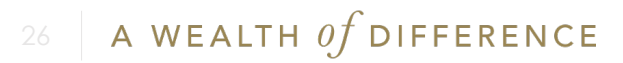